## **Comparaison des entreprises DGV/BVGA**

Avec le module **Comparaison d'entreprises DGV / Comparaison d'entreprises BVGA** il existe dans PC CADDIE une fonction d'évaluation centrale pour les comparaisons d'exploitation de l'Association allemande de golf (DGV) et de l'Association fédérale des terrains de golf (BVGA).

Il suffit de saisir les données nécessaires dans PC CADDIE. PC CADDIE calcule alors les valeurs que vous pouvez ensuite transmettre à l'association. à l'association correspondante.

L'avantage réside dans l'uniformité de la saisie et du calcul des données des comparaisons d'entreprises par club ou par exploitant.

Choisissez dans le menu **Personnes/Comparaison d'établissements DGV** ou . **Comparaison d'exploitations BVGA**.

### **Comparaison d'entreprises DGV**

Cliquez sur le point de menu **Personnes/Comparaison d'entreprises DGV**La fenêtre suivante s'ouvre :

Vous vous trouvez dans le premier onglet Membres.

| 1 2                                         | Betriebsvergleich DGV          | ×                 |
|---------------------------------------------|--------------------------------|-------------------|
| Von 01.01.15 bis 31.12.15<br>Mitglieder Gol | frunden und Wettspiele Umsätze | <u> </u>          |
| Mitglieder-Auswertung zum Stand             | 3 31.12.15                     | <u>Schliessen</u> |
| Vollmitgliedschaft / -spielrecht            | 4 Vollmitglieder 🗾 🖸 7         | X Abbruch         |
| Jahresmitgliedschaft                        | (neutral)                      |                   |
| Zeitlich eingeschränkte Mitgliedschaft      | (neutral) 💌 🔄 0                |                   |
| Greenfee-Mitgliedschaft                     | (neutral) 💌 💽 0                |                   |
| Fernmitgliedschaft                          | (neutral) 💌 💽 0                |                   |
| Kinder / Jugendliche                        | (neutral) 💌 💽 0                | <b>`</b> 5        |
| Passive Mitgliedschaft                      | (neutral) 💌 💽 🗓                |                   |
|                                             |                                |                   |
|                                             |                                |                   |
|                                             |                                |                   |
|                                             |                                |                   |
|                                             |                                |                   |
|                                             |                                |                   |
|                                             |                                |                   |
|                                             |                                |                   |

- Pour 1. et 2., définissez la période de comparaison **De** et **à** de l'année en cours.
- Pour 3, vous définissez la date de l'évaluation des membres.
- Ici, vous définissez le groupe de personnes de chaque forme d'affiliation.
- Si vous ne les avez pas encore créés, vous pouvez le faire sous **5.** définir les critères.
- Lisez également à ce sujet sous Liste des personnes le point de menu *Groupe de personnes*Sélectionnez toutes les formes d'affiliation qui existent dans votre club. Si une forme d'affiliation n'existe pas dans votre club, sélectionnez *neutre*. Dans cet exemple, seul le statut de membre

à part entière/droit de jeu est défini.

Il est important de ne pas définir deux fois le même groupe de personnes ou de définir une forme d'affiliation pour un autre groupe de personnes. Vérifiez donc encore une fois que vos filtres

sont corrects avant de calculer et d'imprimer l'évaluation !

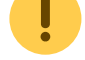

Dans la 2ème languette **Tours de golf et compétitions** cochez les domaines correspondants du Timetable qui doivent être pris en compte dans la comparaison des exploitations.

Le nombre de tours joués par les invités et les membres, répartis en 9 trous et 18 trous, ainsi que le nombre de tournois de 9 ou 18 trous comptant pour les pré-réglages sont calculés automatiquement. Aucun autre réglage n'est nécessaire ici.

|                                | Betriebsverglei                       | ch DGV                                             | ×                                                        |
|--------------------------------|---------------------------------------|----------------------------------------------------|----------------------------------------------------------|
| Von 01.01.15 bis<br>Mitglieder | 31.12.15<br>Golfrunden und Wettspiele | Umsätze                                            |                                                          |
| Golfrunden und Wettspiele      |                                       | h Platz 18<br>h, 10 Tee 18<br>09<br>Pt<br>Pt<br>Pt | 10<br>10<br>10<br>10<br>10<br>10<br>10<br>10<br>10<br>10 |
|                                |                                       |                                                    |                                                          |
| Anz. gesp. Runden von Gäster   | n, 9 Loch                             | l                                                  | 22                                                       |
| Anz. gesp. Runden von Gaster   | n, 18 Loch                            | ļ                                                  |                                                          |
| Anz. gesp. Runden von Mitglie  | dern 9 Loch                           | ļ                                                  | 42                                                       |
| Anz. gesp. Runden von Mitglie  | dern 18 Loch                          |                                                    | 4                                                        |
| Anz. gesp. Runden von Gäster   | n in Turnieren 9 Loch                 | ſ                                                  | 73                                                       |
| Anz. gesp. Runden von Gäster   | n in Turnieren 18 Loch                | [                                                  | 257                                                      |
| Anz. gesp. Runden von Mitglie  | dern in Turn. 9 Loch                  | [                                                  | 3                                                        |
| Anz. gesp. Runden von Mitglie  | dern in Turn. 18 Loch                 | [                                                  | 43                                                       |
| Anz. Vorgabenwirksame Wetts    | piele 9 Loch                          | İ                                                  | 1                                                        |
| Anz. Vorgabenwirksame Wetts    | piele 18 Loch                         |                                                    | 9                                                        |

Dans l'onglet **Chiffres d'affaires** la comparaison d'entreprises est valable pour tous les domaines comptables. Si vous cliquez sur le bouton de liste (flèche), vous obtenez tous les groupes de marchandises existants dans le domaine comptable correspondant (voir la copie d'écran suivante). Cochez ici la sélection d'articles correspondante. Dans notre cas, le groupe de marchandises Cotisations annuelles a été sélectionné dans le domaine comptable CLUB.

Assurez-vous que tous les articles de tous les domaines comptables sont attribués au bon

groupe de marchandises.

| Bet                                                                             | riebsvergleich DGV |                            |
|---------------------------------------------------------------------------------|--------------------|----------------------------|
| Von 01.01.15 bis 31.12.15                                                       |                    | Eerechnen                  |
| Mitglieder Golfrunden ur                                                        | d Wettspiele Umsa  | Drucken                    |
| Mitgliedsbeiträge/Spielgebühren/Nutzungsentgelte                                |                    | 2750.00 <u>S</u> chliessen |
| Einmalentgelte bei Vertragsabschluss                                            | JCLUB:AUFN         | Abbrush                    |
| Greenfee                                                                        | UMSATZ:GF          | 3075.6c                    |
| Einnahmen Driving Range                                                         | UMSATZ:DR          | 151.24                     |
| Einnahmen des Sportbetriebs<br>Einnahmen Golfschule<br>Sonstige Einnahmen Sport |                    |                            |
| Mitglieder-Sonderentgelte                                                       |                    | 0.00                       |
| Golfcart                                                                        |                    | 0.00                       |
| Erhaltene Zuschüsse, Schenkungen                                                |                    | 0.00                       |
| Zins- und Beteiligungserträge                                                   |                    | 0.00                       |
| Miet-und Pachteinnahmen                                                         |                    | 0.00                       |
| Einnahmen aus Werbung / Vermarktung                                             |                    | 0.00                       |
|                                                                                 |                    |                            |

Si vous cliquez sur le bouton de liste, la fenêtre suivante s'ouvre.

Vous voyez ici que le choix des groupes d'articles est disponible aussi bien dans le domaine des comptes CLUB que dans celui des comptes GASTRO. Chez vous, tous les autres groupes de marchandises sont également affichés. Ceux-ci peuvent bien sûr différer de la sélection que vous voyez ici !

|              | Artikelgruppen-Wah                         | ıl    |            |
|--------------|--------------------------------------------|-------|------------|
|              | Aufnahmenebijhren                          |       | < 0K       |
|              | Jahresheitrag                              | î   Ľ | <u>U</u> K |
|              | Verbandheitran                             |       |            |
|              | Zahlart                                    |       | Abbruch    |
|              | Ráusser Haus                               |       |            |
|              | Getränke alkoholfrei                       |       |            |
|              | Getränke, Biere                            |       |            |
| GASTRO G.H   | Getränke heiss                             |       |            |
| GASTRO-G-S   | Getränke, Snirituosen                      |       |            |
| GASTRO-G.W   | Getränke, Spinkussen                       |       |            |
| GASTRO-S.1SU | Speisen Sunnen                             |       |            |
| GASTRO-S-2SA | Speisen, Suppen                            |       |            |
| CASTRO.S-25A | Speisen, Salate<br>Speisen Voreneisen kalt |       |            |
| CACTDO C AM  | Speisen, Voispeisen kak                    |       |            |
|              | Speisen, Voispeisen wann                   |       |            |
|              | Speisen, Hauptspeisen                      |       |            |
|              | Speisen, Desseit                           |       |            |
| GASTRUXA     | Auszanlungen                               |       |            |
| GASTRUX-D    | Dekoration                                 |       |            |
| GASTRUX-K    | NIOSK                                      |       |            |
| GASTRUX-R    | Hauchwaren                                 |       |            |
| GASTRO:X-SF  | Speisetolgen                               | ~     |            |

#### Une fois que toutes les données ont été saisies, cliquez sur **1** Calculer.

|                                  | Bet                       | riebsvergleich DGV |           |                     |
|----------------------------------|---------------------------|--------------------|-----------|---------------------|
| Von 01.01.15 bis                 | 31.12.15<br>Golfrunden ur | nd Wettspiele      | Umsätze   | ✓ <u>B</u> erechnen |
|                                  |                           |                    | 2         | le <u>D</u> rucken  |
| Mitgliedsbeiträge/Spielgebühren/ | Nutzungsentgelte          | CLUB:JBEI          | 2750.00   | Schliessen          |
| Einmalentgelte bei Vertragsabsch | luss                      | CLUB:AUFN          | 3000.00   |                     |
|                                  |                           |                    |           | X Abbruch           |
| Greenfee                         |                           | UMSATZ:GF          | 3075.66   |                     |
| Einnahmen Driving Range          |                           | UMSATZ:DR          | 151.24    |                     |
| Final and the Constant of the    |                           |                    |           |                     |
| Einnahmen des Sportbetriebs      |                           |                    |           |                     |
| Einnahmen Golfschule             |                           |                    | 0.00      |                     |
| Sonstige Einnahmen Sport         |                           |                    | 0.00      |                     |
| Mitalieder-Sonderentaelte        |                           |                    |           |                     |
| Golfcart                         |                           |                    |           |                     |
| Goldan                           |                           | 1                  | [i] [0.00 |                     |
| Erhaltene Zuschüsse, Schenkun    | gen                       |                    | 0.00      |                     |
| Zins- und Beteiligungserträge    |                           |                    | 0.00      |                     |
| Miet-und Pachteinnahmen          |                           |                    | 0.00      |                     |
| Einnahmen aus Werbung / Verm     | arktung                   |                    | 0.00      |                     |
|                                  |                           |                    |           |                     |

PC CADDIE calcule les totaux. Vous obtenez l'affichage suivant.

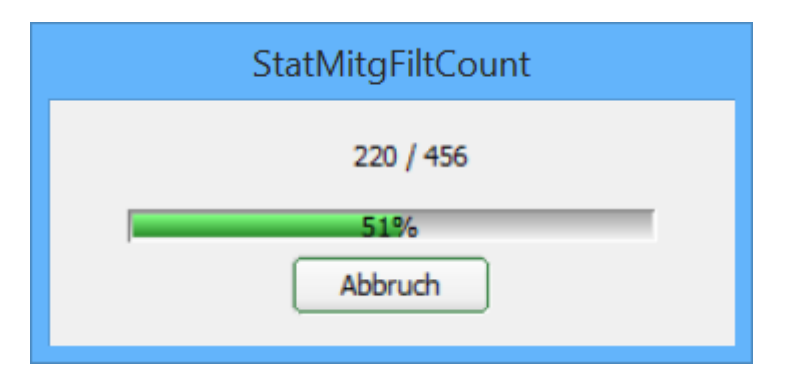

Après le calcul, les totaux sont visibles dans les trois onglets (membres, parcours de golf et compétitions ainsi que chiffre d'affaires), respectivement à droite dans les cases grisées.

Pour finir, vous pouvez consulter l'ensemble de la comparaison d'entreprises sous le point **2** *Imprimer*.

# Betriebsvergleich DGV

Daten von 01.01.15 bis 31.12.15

Stand: 06.10.15, 16:26 Uhr

| Attribut                                                                                                    | Wert                                                                                                 |
|----------------------------------------------------------------------------------------------------|----------------------------------------------------------------------------------------------------|
| Mitglieder<br>Vollmitgliedschaft / -spielrecht<br>Jahresmitgliedschaft<br>Zeitlich eingeschränkte Mitgliedschaft<br>Greenfee-Mitgliedschaft<br>Fernmitgliedschaft<br>Kinder / Jugendliche<br>Passive Mitgliedschaft                                                                                                    | 7<br>0<br>0<br>0<br>0<br>0                                                                           |
| Golfrunden und Wettspiele<br>Anz. gesp. Runden von Gästen, 9 Loch<br>Anz. gesp. Runden von Gästen, 18 Loch<br>Anz. gesp. Runden von Mitgliedern 9 Loch<br>Anz. gesp. Runden von Mitgliedern 18 Loch<br>Anz. gesp. Runden von Gästen in Turnieren 9 Loch<br>Anz. gesp. Runden von Gästen in Turnieren 18 Loch<br>Anz. gesp. Runden von Mitgliedern in Turn. 9 Loch<br>Anz. gesp. Runden von Mitgliedern in Turn. 18 Loch<br>Anz. gesp. Runden von Mitgliedern in Turn. 18 Loch<br>Anz. Vorgabenwirksame Wettspiele 9 Loch | 22<br>0<br>42<br>4<br>73<br>257<br>3<br>43<br>1<br>9                                                 |
| Umsätze (€)<br>Mitgliedsbeiträge/Spielgebühren/Nutzungsentgelte<br>Einmalentgelte bei Vertragsabschluss<br>Greenfee<br>Einnahmen Driving Range<br>Einnahmen des Sportbetriebs<br>Einnahmen Golfschule<br>Sonstige Einnahmen Sport<br>Mitglieder-Sonderentgelte<br>Golfcart<br>Erhaltene Zuschüsse, Schenkungen<br>Zins- und Beteiligungserträge<br>Miet-und Pachteinnahmen<br>Einnahmen aus Werbung / Vermarktung                                                                                                    | 2750.00<br>3000.00<br>3075.66<br>151.24<br>0.00<br>0.00<br>0.00<br>0.00<br>0.00<br>0.00<br>0.00<br>0 |

PC CADDIE 2015 @ 1988-2015 Schmedding Software Systeme GmbH

PROBEINSTALLATION: Testclub AG

Vous trouverez des informations et des formulaires sur la comparaison des entreprises de la Fédération allemande de golf ici, sur le site de la DGV : DGV Comparaison d'exploitation

### **Comparaison d'exploitation BVGA**

Cliquez sur le point de menu **Personnes/Comparaison d'entreprises BVGA**La fenêtre suivante s'ouvre :

Vous vous trouvez dans le premier onglet **Tours joués**.

| 1 2                                                                                                    | Betriebsvergleich BVGA                                                    |                                      | ×                  |
|----------------------------------------------------------------------------------------------------|---------------------------------------------------------------------------|--------------------------------------|--------------------|
| Von 01.01.15 bis 31.12.15<br>Gespielte Runden Mitoliedschaften 1   Mitolie                                                                                                    | dschaften 2   Mitoliedschaften 3   Um                                     | atz 1   Umsatz 2                     | <u>B</u> erechnen  |
|                                                                                                    | 3<br>✓ 18 Loch Platz<br>✓ 18 Loch, 10 Tee<br>✓ 9 Loch<br>□ PR01<br>□ PR02 | 1801<br>1810<br>0901<br>PR01<br>PR02 | <u>S</u> chliessen |
| Anzahl der bespielbaren Tage<br>Anzahl der Turnierveranstaltungen<br>Mitglieder-Runden pro Jahr<br>Greenfee-Runden pro Jahr<br>Turnier-Runden pro Jahr gesamt<br>Turnier-Runden von Mitgliedern pro Jahr<br>Turnier-Runden von Gästen pro Jahr<br>Gespielte Runden gesamt |                                                                           |                                      |                    |

- Pour 1. et 2., définissez la période de comparaison **De** et **à** pour chaque période.
- En 3, vous définissez les plages de Timetable à prendre en compte dans l'analyse.

Dans l'onglet **Affiliations** vous définissez pour **1** l'état de l'évaluation des membres. Vous saisissez ici la date.

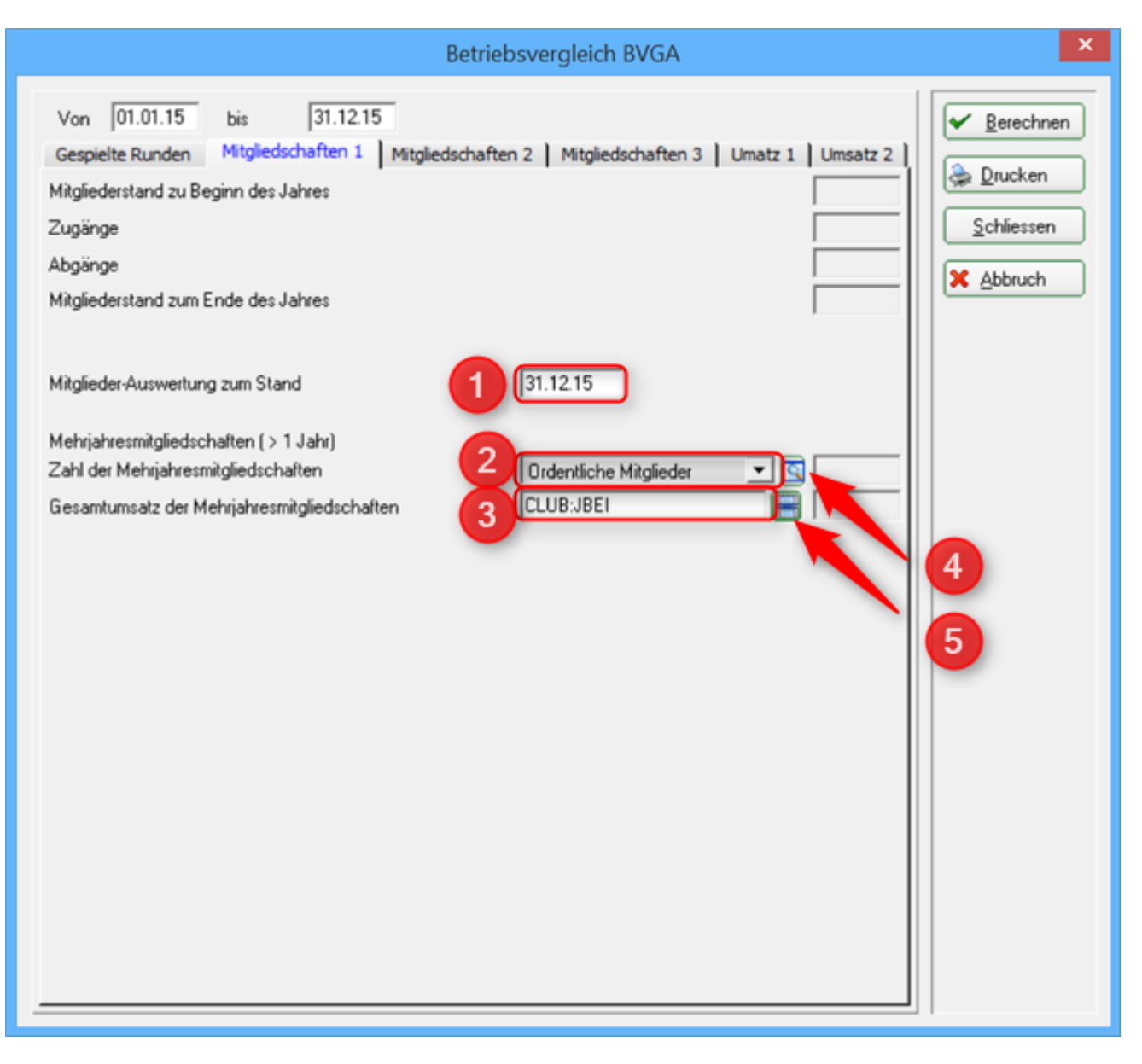

- En cas de **2**. sélectionnez le groupe de personnes des membres qui possèdent une affiliation pluriannuelle.
- Si ce groupe n'a pas encore été créé, vous pouvez le faire sous **4** définir les groupes de membres.

Lisez également à ce sujet sous Liste des personnes le point de menu **Groupe de personnes** 

 Chez 3. sélectionnez le domaine comptable dans lequel vous écrivez vos factures annuelles ou le groupe de marchandises des articles. Si vous cliquez sur 5. cliquez sur le bouton, la fenêtre suivante s'ouvre Choix du groupe d'articles. Ici, vous pouvez choisir facilement en cochant la case.

|                                                                                                    | Artikelgruppen-Wahl                                                                                                    |   | ×                                 |
|----------------------------------------------------------------------------------------------------|----------------------------------------------------------------------------------------------------|---|-----------------------------------|
| PROSHOP:SH<br>PROSHOP:SLD<br>PROSHOP:SLDG<br>PROSHOP:SLH<br>PROSHOP:SLHG<br>PROSHOP:SLK<br>PROSHOP:SLKG<br>PROSHOP:SLKG<br>PROSHOP:SPD<br>PROSHOP:SPH<br>PROSHOP:VERK<br>PROSHOP:UKD<br>PROSHOP:UKH<br>PROSHOP:VERK<br>PROSHOP:VERK<br>PROSHOP:VERK<br>PROSHOP:VERK<br>UMSATZ:AB0<br>UMSATZ:GF<br>UMSATZ:GF<br>UMSATZ:ZKSA | Socken Herren<br>Schläger Damen<br>Schläger Damen gebraucht<br>Schläger Herren<br>Schläger Herren gebraucht<br>Schläger Kinder<br>Schläger Kinder<br>Schläger Kinder gebraucht<br>Spikes Damenschuhe<br>Spikes Damenschuhe<br>Teaching Herrenschuhe<br>Unterbekleidung Damen<br>Unterbekleidung Damen<br>Unterbekleidung Herren<br>Verkauf<br>Zahlart<br>Abo<br>Driving-Range<br>Greenfee<br>Gutschein<br>Zahlart<br>Zahlart<br>Zahlart | ^ | ✓ <u>O</u> K<br>★ <u>A</u> bbruch |

Veuillez également remplir les languettes **Affiliations 2** et **Affiliations 3** en conséquence. Vous avez ici encore le choix entre différentes formes d'affiliation qui sont prises en compte dans la comparaison des entreprises.

|                                                                                              | Betriebsvergleich BVGA                                                                                             | × |
|----------------------------------------------------------------------------------------------|----------------------------------------------------------------------------------------------------|---|
| Von 01.01.15 bis 31.12.15<br>Gespielte Runden Mitgliedschaften 1<br>1-Jahresmitgliedschaften | Mitgliedschaften 2 Mitgliedschaften 3 Umatz 1 Umsatz 2<br>Jahresmitglieder<br>CLUB:JBJR<br>Durchschnitt pro Person |   |
| Zweitmitgliedschaften                                                                        | (neutral)                                                                                                    |   |
| Schnuppermitgliedschaften                                                                    | (neutral)                                                                                                    |   |
| Wochentagsmitgliedschaften                                                                   | (neutral)<br>Durchschnitt pro Person                                                                               |   |
| Firmenmitgliedschaften                                                                       | (neutral)<br>Durchschnitt pro Person                                                                               |   |
| Fernmitgliedschaften                                                                         | (neutral)<br>Durchschnitt pro Person                                                                               |   |
|                                                                                              |                                                                                                    | 1 |

| Betr                                                                                                    | iebsvergleich BVGA                                                                                                    |
|----------------------------------------------------------------------------------------------------|----------------------------------------------------------------------------------------------------|
| Von 01.01.15 bis 31.12.15<br>Gespielte Runden Mitgliedschaften 1 Mitgliedschaften<br>Wenigspielermitgliedschaften<br>Jugendliche-/Kinder-Mitgliedschaften | ften 2 Mitgliedschaften 3 Umatz 1 Umsatz 2<br>(neutral)  Durchschnitt pro Person  (neutral)  (neutral)  Control  Control |
| Studentenmitgliedschaften                                                                                                    | Durchschnitt pro Person                                                                                                    |
| Passive Mitgliedschaften                                                                                                    | Implementation       Implementation       Implemen                                                                                                    |
| Summe der Jahresmitgliedschaften Anzahl:<br>Umsatz                                                                                                    |                                                                                                    |

Dans l'exemple ci-dessus, seules les **adhésions d'un an** et **Affiliations passives** sont remplies. Si vous ne proposez pas une ou plusieurs des affiliations indiquées, sélectionnez **neutre**.

Dans les languettes **Chiffre d'affaires 1** et **Chiffre d'affaires 2** procédez en principe de la même manière que pour les affiliations. Sélectionnez ici le bon groupe de produits. Pour ce faire, cliquez à nouveau sur le bouton de sélection des groupes d'articles (voir flèche).

ļ

| Betriebsvergleich BVGA                                                                                                    | ×           |
|----------------------------------------------------------------------------------------------------|-------------|
| Betriebsvergleich BVGA         Von       01.01.15       bis       31.12.15         Gespielte Runden       Mitgliedschaften 1       Mitgliedschaften 2       Mitgliedschaften 3       Umatz 1       Umsatz 2         Greenfees und Stattgelder       UMSATZ:GF       UMSATZ:NENN       UMSATZ:NENN       Imatz 1       Umsatz 2         Greenfee und Turnierstartgelder gesamt       UMSATZ:NENN       Imatz 1       UMSATZ:NENN       Imatz 1       Umsatz 2         Driving Range und Golfschule       UMSATZ:RF       Imatz 1       Imatz 1       Imatz 2         Balleinnahmen       Imatz 1       Imatz 2       Imatz 2       Imatz 2         Driving Range und Golfschule gesamt       Imatz 2       Imatz 2       Imatz 2         Driving Range und Golfschule gesamt       Imatz 2       Imatz 2       Imatz 2         Driving Range und Golfschule gesamt       Imatz 2       Imatz 2       Imatz 2         Driving Range und Golfschule gesamt       Imatz 2       Imatz 2       Imatz 2       Imatz 2         Driving Range und Golfschule gesamt       Imatz 2       Imatz 2       Imatz 2       Imatz 2       Imatz 2         Imatz 2       Imatz 2       Imatz 2       Imatz 2       Imatz 2       Imatz 2       Imatz 2         Imatz 3 | ★ Berechnen |
|                                                                                                    |             |

La sélection suivante s'ouvre :

|                                                                                                    | Artikelgruppen-Wał                                                                                                    | hl | ×                         |
|----------------------------------------------------------------------------------------------------|----------------------------------------------------------------------------------------------------|----|---------------------------|
| PROSHOP:SLD<br>PROSHOP:SLDG<br>PROSHOP:SLH<br>PROSHOP:SLH<br>PROSHOP:SLH<br>PROSHOP:SLK<br>PROSHOP:SLK<br>PROSHOP:SPH<br>PROSHOP:SPH<br>PROSHOP:SPH<br>PROSHOP:VERK<br>PROSHOP:VERK<br>PROSHOP:VERK<br>PROSHOP:VERK<br>PROSHOP:VERK<br>UMSATZ:DR<br>UMSATZ:GF<br>UMSATZ:CF<br>UMSATZ:ZAHL<br>UMSATZ:ZAHL<br>UMSATZ:ZKS | Schläger Damen<br>Schläger Damen gebraucht<br>Schläger Herren<br>Schläger Herren<br>Schläger Kinder<br>Schläger Kinder<br>Schläger Kinder gebraucht<br>Spikes Damenschuhe<br>Spikes Herrenschuhe<br>Unterbekleidung Damen<br>Unterbekleidung Damen<br>Unterbekleidung Herren<br>Verkauf<br>Zahlart<br>Abo<br>Driving-Range<br>Greenfee<br>Gutschein<br>Nenngelder<br>Zahlart<br>Zahlkartensystem<br>Zahlkartensystem-Automat | ^  | ✓ <u>O</u> K<br>★ Abbruch |

Sélectionnez ici le groupe de marchandises du domaine comptable pour chaque chiffre d'affaires.

| Betriebsvergleich BVGA                                                                                                    | ×                                                 |
|----------------------------------------------------------------------------------------------------|---------------------------------------------------|
| Von       01.01.15       bis       31.12.15         Gespielte Runden       Mitgliedschaften 1       Mitgliedschaften 2       Mitgliedschaften 3       Umatz 1       Umsatz 2         Werbung und Sponsoring | <u>Berechnen</u> Drucken   Schliessen     Abbruch |
| Gastronomie<br>Umsatzerlöse Food<br>Umsatzerlöse Beverage<br>Gastonomie gesamt                                                                                                    |                                                   |
| Pro Shop<br>Umsatzerlöse Schlägerverkauf<br>Umsatzerlöse Sonstige<br>Pro Shop gesamt                                                                                                    |                                                   |

Si toutes les données et tous les champs nécessaires sont remplis, vous pouvez cliquer sur le bouton **Calculer** faire calculer les données par PC CADDIE. Cela peut prendre un certain temps.

Vous verrez ensuite que toutes les données du point *point 2* sont remplies.

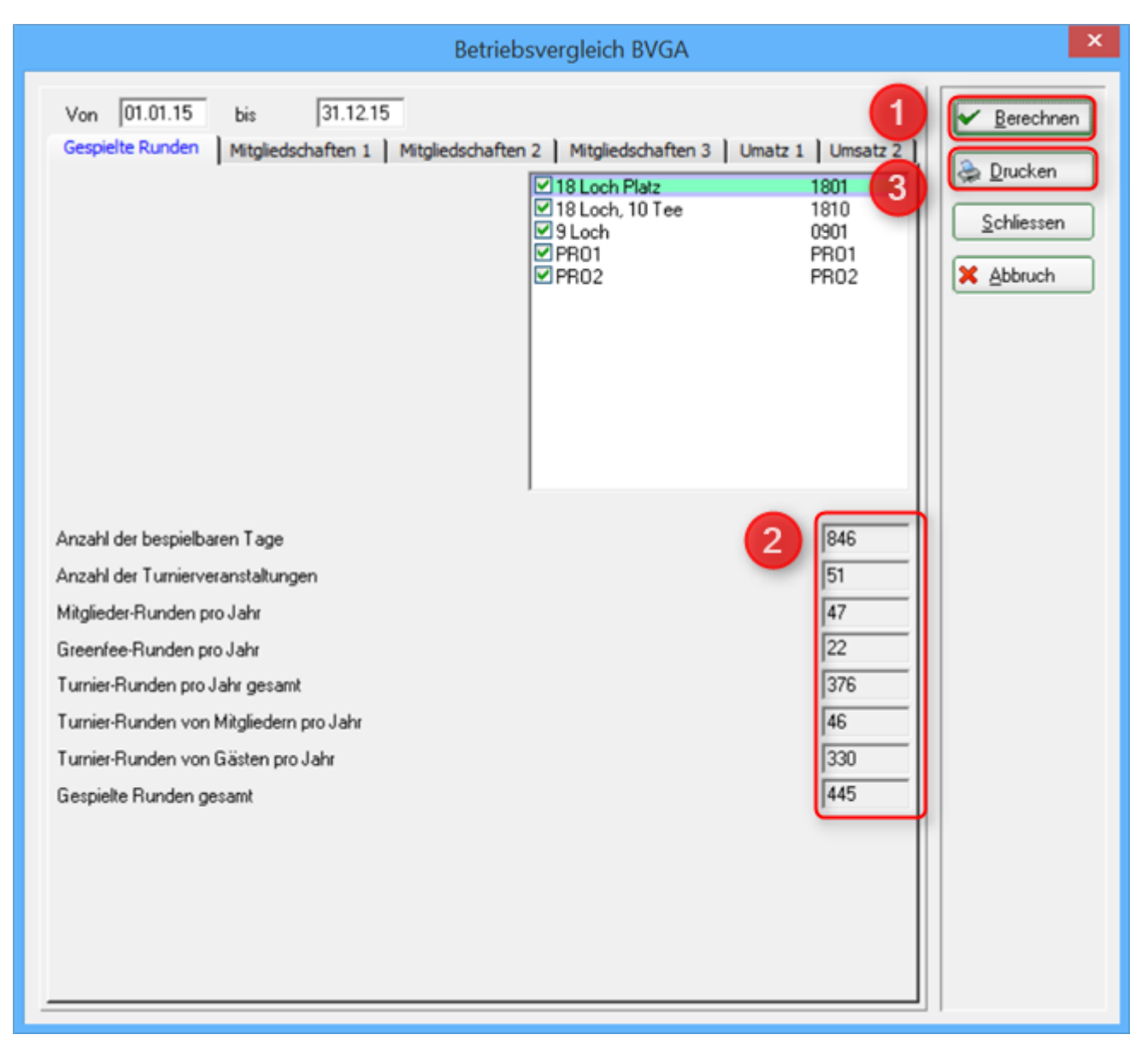

PC CADDIE calcule toutes les données :

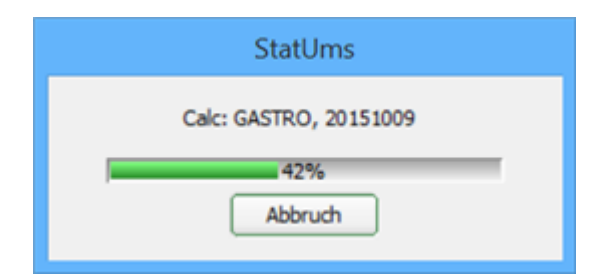

A titre d'exemple, vous voyez également les données remplies dans l'onglet **Affiliations 1** et **Chiffre** *d*'*affaires 1*.

|                                                                                                    | Betriebsvergleich BVGA                                                                                                    | ×                                                                |
|----------------------------------------------------------------------------------------------------|----------------------------------------------------------------------------------------------------|------------------------------------------------------------------|
| Von 01.01.15<br>Gespielte Runden<br>Mitgliederstand zu B<br>Zugänge<br>Abgänge<br>Mitgliederstand zum | bis 31.12.15<br>Mitgliedschaften 1 Mitgliedschaften 2 Mitgliedschaften 3 Umatz 1 Umsatz 2<br>eginn des Jahres Ende des Jahres 8                         | <u>Berechnen</u> <u>Drucken</u> <u>Schliessen</u> <u>Abbruch</u> |
| Mitglieder-Auswertur<br>Mehrjahresmitgliedso<br>Zahl der Mehrjahress<br>Gesamtumsatz der M            | ag zum Stand 31.12.15<br>haften (> 1 Jahr)<br>mitgliedschaften Ordentliche Mitlgieder ♥ [7<br>2750.00<br>Hehrjahresmitgliedschaften ELUB:JBEI ♥ 2750.00 |                                                                  |

#### ×

Ensuite, vous pouvez cliquer sur **3** *Imprimer* imprimer les données et les transférer dans les formulaires mis à disposition par l'association fédérale des terrains de golf :

# **Betriebsvergleich BVGA**

Daten von 01.01.15 bis 31.12.15

|                                             | many of the local states of |
|---------------------------------------------|-----------------------------|
| Attribut                                    | Wert                        |
| B.1 Gespielte Runden                        |                             |
| Anzahl der bespielbaren Tage                | 846                         |
| Anzahl der Turnierveranstaltungen           | 51                          |
| Mitglieder-Runden pro Jahr                  | 47                          |
| + Greenfee-Runden pro Jahr                  | 22                          |
| + Turnier-Runden pro Jahr gesamt            | 376                         |
| Turnier-Runden von Mitgliedern pro Jahr     | 46                          |
| Turnier-Runden von Gästen pro Jahr          | 330                         |
| B.2 Mitglieder                              |                             |
| Mitgliederstand zu Beginn des Jahres        | 8                           |
| + Zugänge                                   | 1                           |
| - Abgänge                                   | 0                           |
| Mitgliederstand zum Ende des Jahres         | 8                           |
| C.2.1 Mehrjahresmitgliedschaften            |                             |
| Zahl der Mehrjahresmitgliedschaften         | 7                           |
| Gesamtumsatz der Mehrjahresmitgliedschaften | 2750.00                     |

....

| Attribut                                                                                          | Wert                     |
|---------------------------------------------------------------------------------------------------|--------------------------|
| C.2.2 Jahresmitgliedschaften<br>1-Jahresmitgliedschaften<br>- Umsatz<br>- Durchschnitt pro Person | 435<br>2750.00<br>392.86 |
| Zweitmitgliedschaften                                                                             | 0                        |
| - Umsatz                                                                                          | 0.00                     |
| - Durchschnitt pro Person                                                                         | 0.00                     |
| Schnuppermitgliedschaften                                                                         | 0                        |
| - Umsatz                                                                                          | 0.00                     |
| - Durchschnitt pro Person                                                                         | 0.00                     |
| Wochentagsmitgliedschaften                                                                        | 0                        |
| - Umsatz                                                                                          | 0.00                     |
| - Durchschnitt pro Person                                                                         | 0.00                     |
| Firmenmitgliedschaften                                                                            | 0                        |
| - Umsatz                                                                                          | 0.00                     |
| - Durchschnitt pro Person                                                                         | 0.00                     |
| Fernmitgliedschaften                                                                              | 0                        |
| - Umsatz                                                                                          | 0.00                     |
| - Durchschnitt pro Person                                                                         | 0.00                     |
| Wenigspielermitgliedschaften                                                                      | 0                        |
| - Umsatz                                                                                          | 0.00                     |
| - Durchschnitt pro Person                                                                         | 0.00                     |
| Jugendliche-/Kinder-Mitgliedschaften                                                              | 0                        |
| - Umsatz                                                                                          | 0.00                     |
| - Durchschnitt pro Person                                                                         | 0.00                     |
| Studentenmitgliedschaften                                                                         | 0                        |
| - Umsatz                                                                                          | 0.00                     |
| - Durchschnitt pro Person                                                                         | 0.00                     |
| Sonstige Mitgliedschaften                                                                         | 0                        |
| - Umsatz                                                                                          | 0.00                     |
| - Durchschnitt pro Person                                                                         | 0.00                     |
| Passive Mitgliedschaften                                                                          | 437                      |
| - Umsatz                                                                                          | 0.00                     |
| - Durchschnitt pro Person                                                                         | 0.00                     |
| Summe der Jahresmitgliedschaften<br>- Anzahl:<br>- Umsatz:                                        | 872<br>2750.00           |

| Attribut                                                                                                    | Wert                                                |
|----------------------------------------------------------------------------------------------------|-----------------------------------------------------|
| C.3 Greenfees und Startgelder<br>Greenfee Gesamterlöse<br>Turnierstartgelder Gesamterlöse<br>Greenfee und Turnierstartgelder gesamt                                                                    | 3075.66<br>0.00<br><b>3075.66</b>                   |
| C.4 Driving Range und Golfschule<br>Rangefee Gesamterlöse<br>Balleinnahmen<br>Golfschule/Erlöse aus Gruppenkursen<br>Driving Range und Golfschule gesamt                                               | 3075.66<br>0.00<br>0.00<br><b>3075.66</b>           |
| C.5 Werbung und Sponsoring<br>Sponsoreneinnahmen<br>Werbeeinnahmen Abschlagschilder<br>Werbeeinnahmen Anzeigen<br>Werbeeinnahmen Golfcarts<br>Sonstige Werbeeinnahmen<br>Werbung und Sponsoring gesamt | 0.00<br>0.00<br>0.00<br>0.00<br>0.00<br><b>0.00</b> |
| C.7 Sonstige Einnahmen aus Vermietung<br>Caddieboxen<br>Mattengeld für Golflehrer<br>Umkleidespinde<br>Golfcarts<br>Ziehtrolleys<br>Sonstige Einnahmen aus Vermietung gesamt                           | 0.00<br>0.00<br>0.00<br>0.00<br>0.00<br><b>0.00</b> |
| C.9 Gastronomie<br>Umsatzerlöse Food<br>Umsatzerlöse Beverage<br>Gastonomie gesamt                                                                                                    | 0.00<br>0.00<br><b>0.00</b>                         |
| C.10 Pro Shop<br>Umsatzerlöse Schlägerverkauf<br>Umsatzerlöse Sonstige<br>Pro Shop gesamt                                                                                                    | 0.00<br>0.00<br><b>0.00</b>                         |

ding Software

! Vous trouverez des informations et des formulaires sur la comparaison d'entreprises de l'association fédérale des terrains de golf ici, sur le site de la BVGA : </ignore>BVGA Comparaison d'entreprises